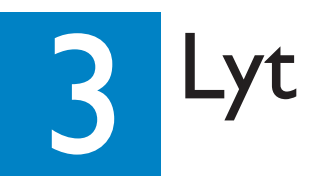

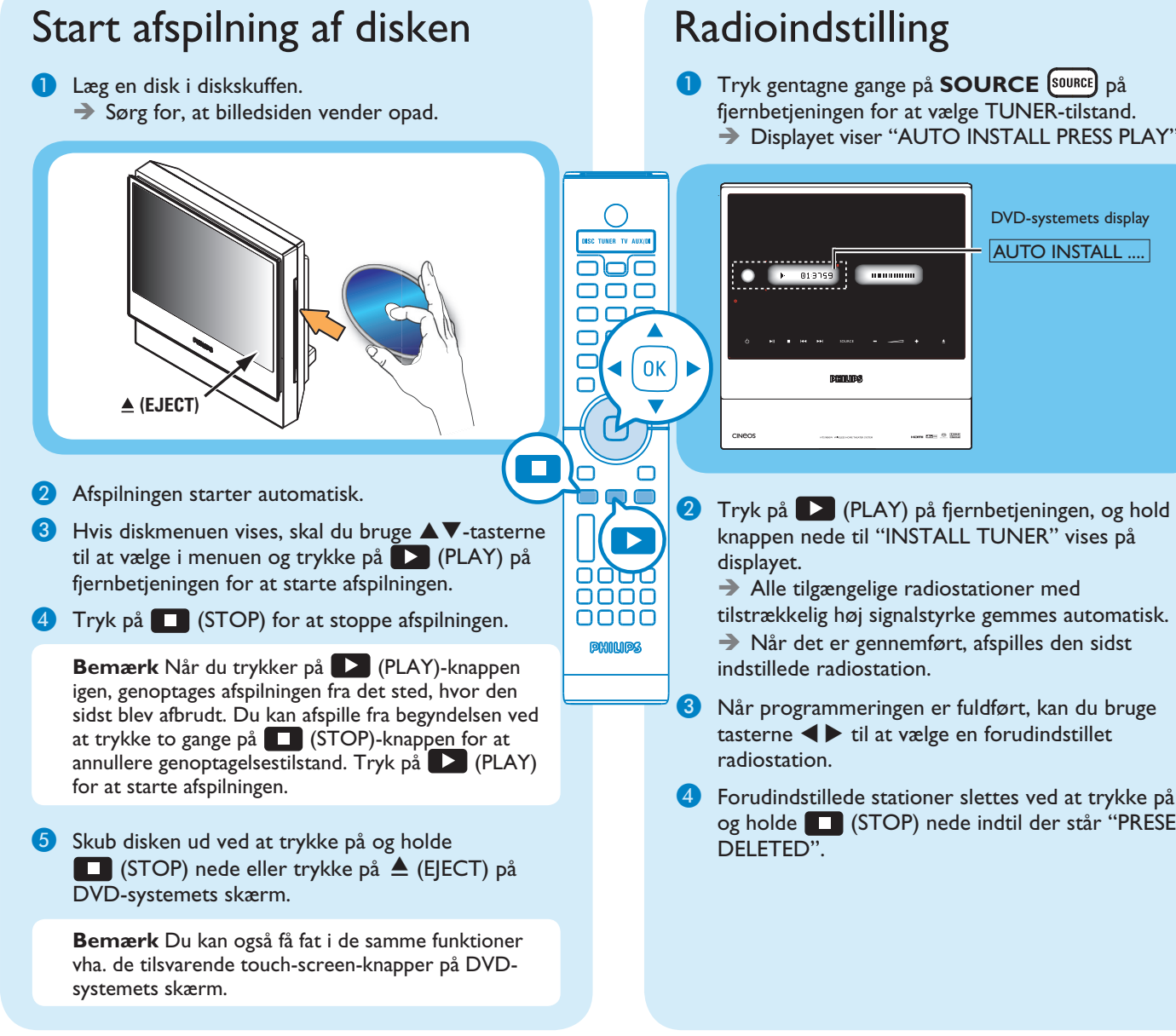

→ Displayet viser "AUTO INSTALL PRESS PLAY".

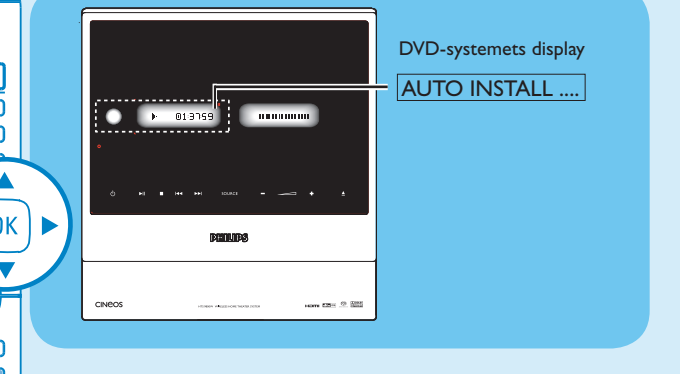

- tilstrækkelig høj signalstyrke gemmes automatisk.
- 4 Forudindstillede stationer slettes ved at trykke på og holde 🔲 (STOP) nede indtil der står "PRESET

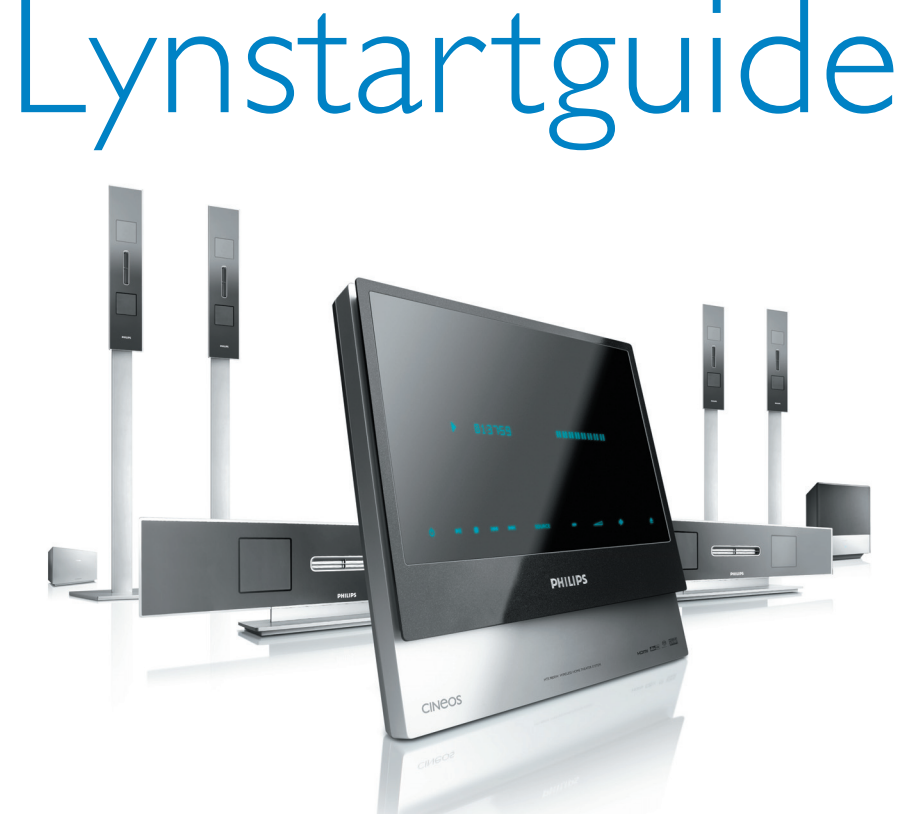

## Hvad følger med?

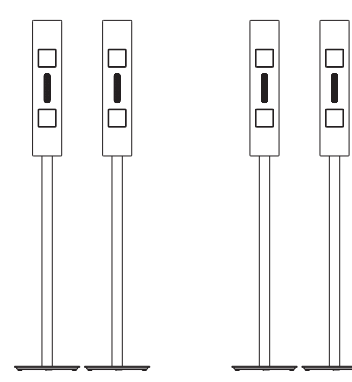

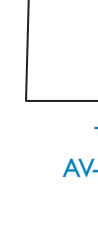

Fronthøittalere (venstre og højre)

**Baghøjttalere** (venstre og højre)

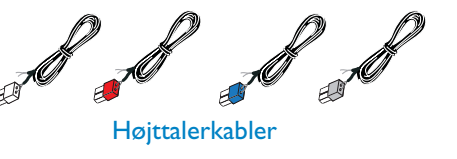

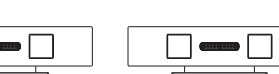

Center højttalere (front og bag)

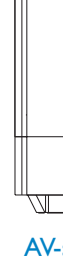

# Behøver du hjælp?

Brugerveiledning

Se i brugervejledningen, der fulgte med Philips DVD/SACD Home Theater System.

Online

Besøg www.philips.com/support.

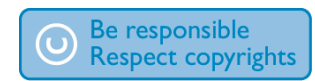

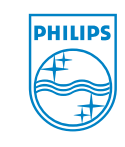

2006 © Koninklijke Philips N.V. All rights reserved. 12 NC 3139 246 19363 www.philips.com

HTS9800W

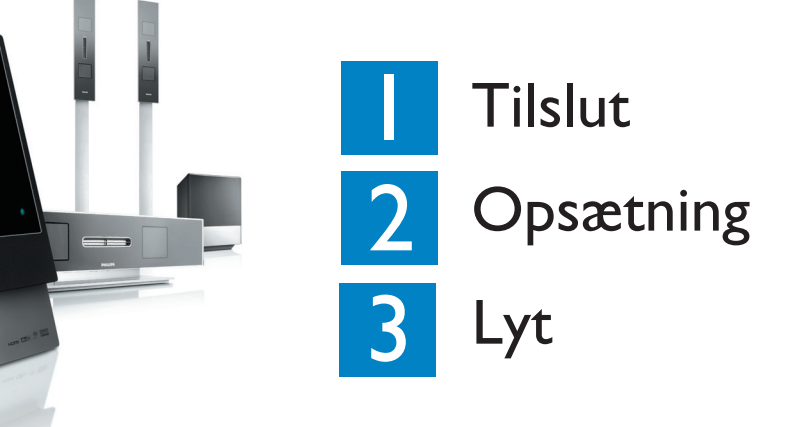

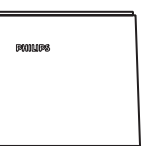

Trådløs AV-modtager

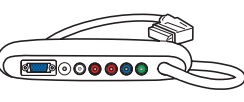

Samledåse

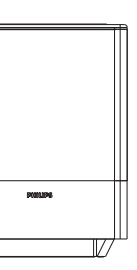

AV-subwoofer

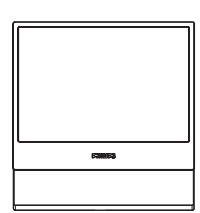

DVD-system

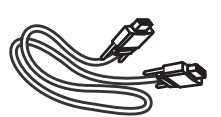

VGA-kabel (brug dette kabel til at forbinde n mod AV-sub

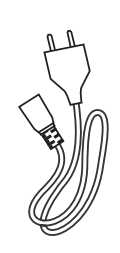

Strømkabel x 2

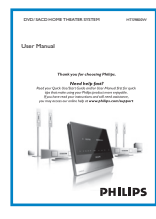

Brugervejledning

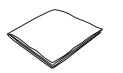

Renseklud med mikrofibre (til DVD-system)

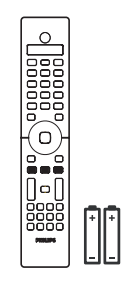

Fjernbetjening og 2 batterier

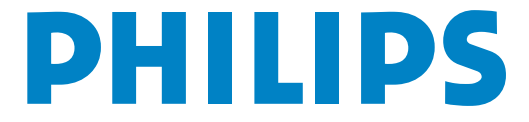

Tilslut

#### Placering og tilslutninger

A Saml højttalerne Begge højttaler mærkater skal basse sammen ġ Højtalerstanderen set nede fra

1 Tilslut højtalerstanderen med den medfølgende højtalerledning. Farven på højtalerledningen skal passe med farven på stikket nederst på højtalerstanderen.

→ Hold stikkets tap nede, mens ud isætter den afisolerede del af højttalerledningen i tappen. Slip derefter tappen, så ledningen låses fast.

- 2 De farvede etiketter bag på højttaleren og inde i standeren skal passe sammen. Placer højttalerne som vist og sørg for at stikkene passer. Se illustrationen ovenfor.
- 3 Sæt standeren fast med de medfølgende skuer.

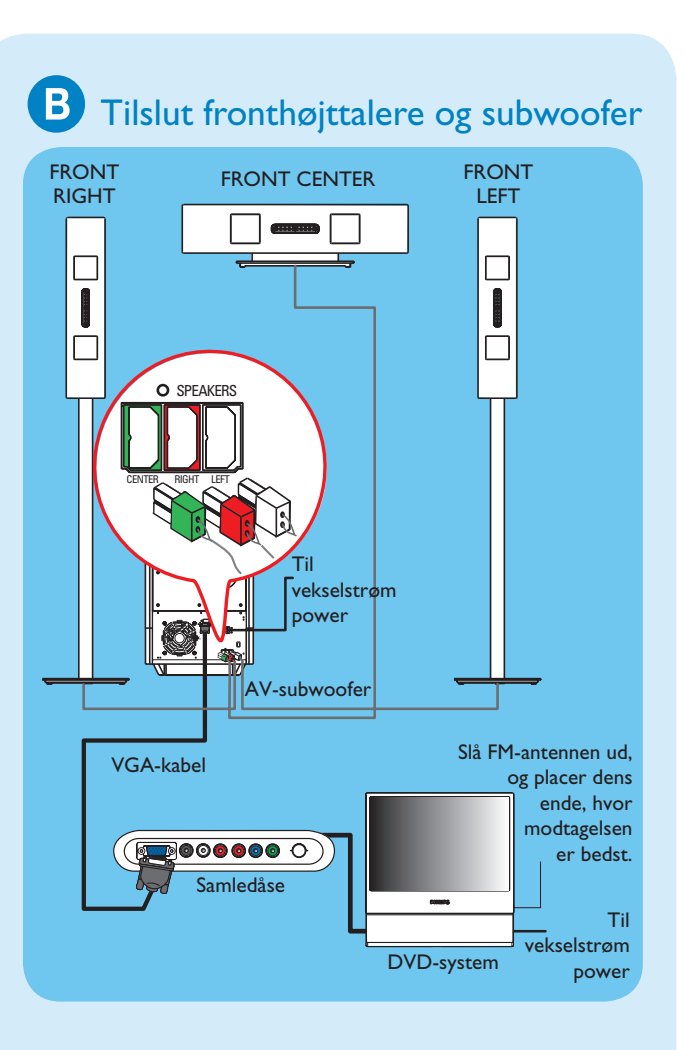

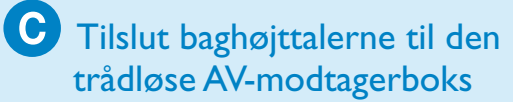

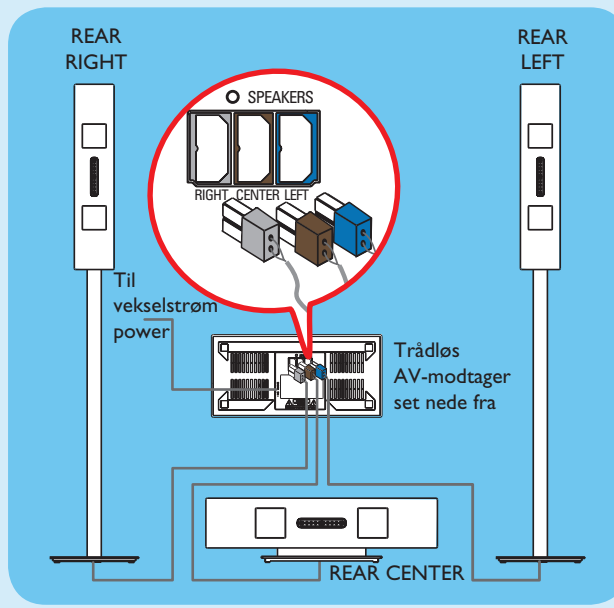

Bemærk Den bedste trådløse forbindelse opnås, når den trådløse AV-modtagerboks ikke står i indelukket.

### D Placer højttalerne og subwooferen

Det er vigtigt at stille højttalerne og systemet korrekt op for at sikre optimal lyd.

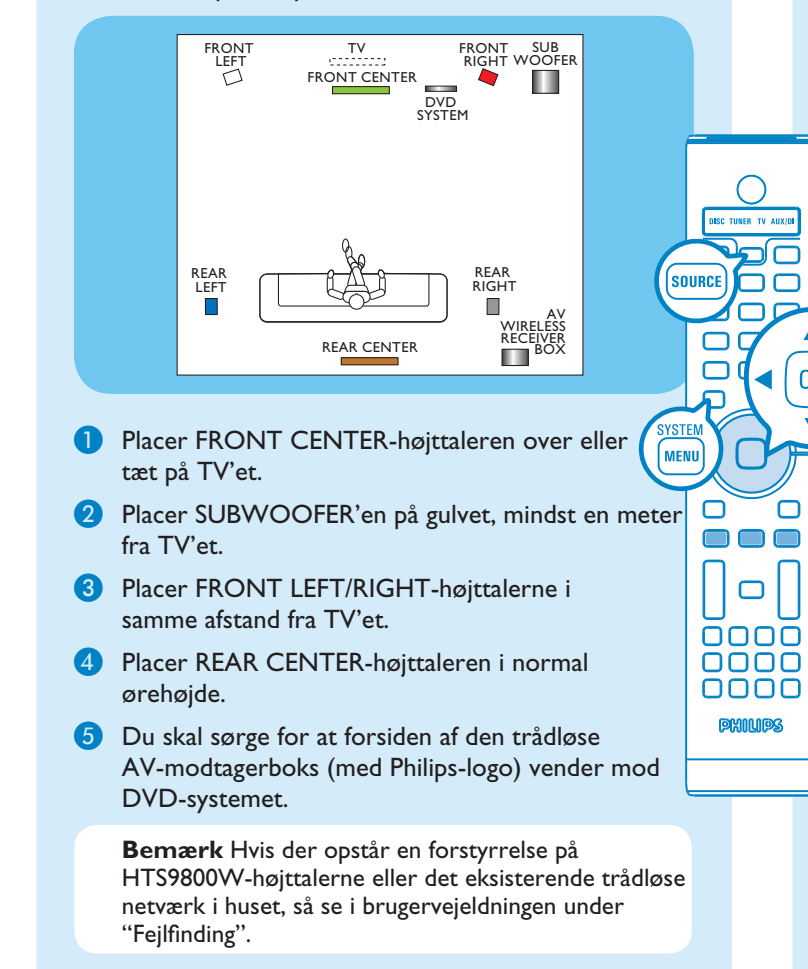

#### E Tilslut samledåsen til TV'et

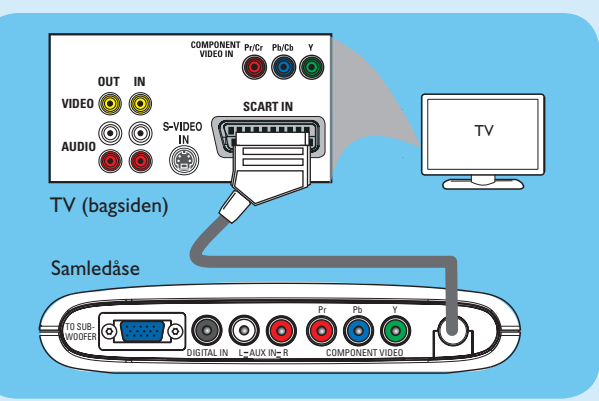

Tilslut scart-kablet fra samledåsen til SCART IN på TV'et.

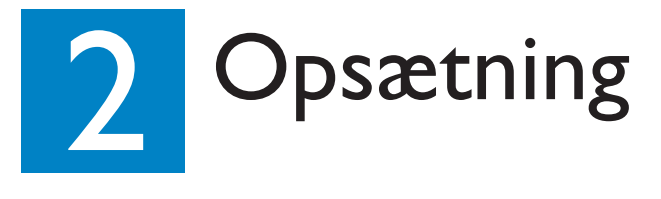

### A Sådan finder du TV-kanalen

- 1 Tryk på SOURCE SOURCE på fjernbetjeningen, indtil "DISC" vises på displayet.
- 2 Tænd TV'et. Brug TV'ets fjernbetjening til at vælge den rigtige TV-kanal på DVD-systemet. Dit TV skal nu vise en blå Philips DVD-baggrund.

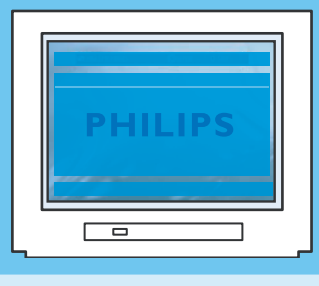

( 0K )

Bemærk Du finder den rigtige TV-kanal ved at trykke flere gange på knappen CHANNEL DOWN på TV'ets fjernbetjening (eller AV, SELECT) indtil du ser den blå DVD-baggrund.

#### **B** Vælg, hvilket sprog der skal benyttes på skærmen

1 Tryk på SYSTEM MENU (MENU) på fjernbetjeningen.

2 Tryk på ► for at vælge { General Setup Page } (Generel opsætning).

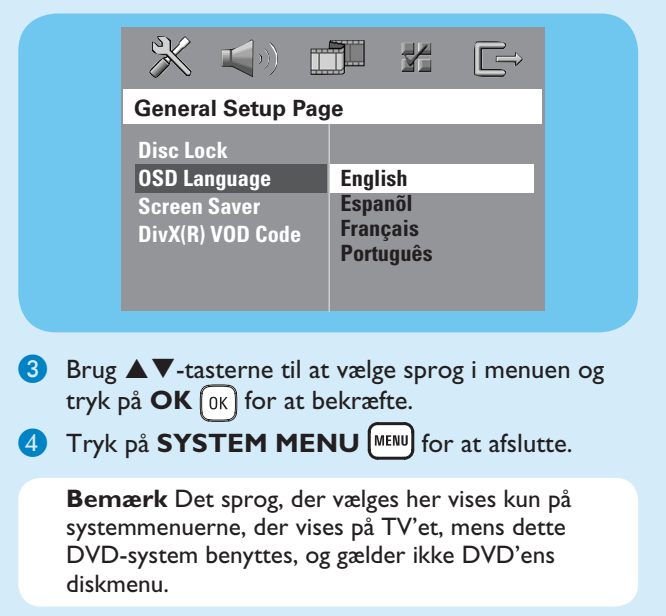

Der er forskellige systemopsætninger (Audio Setup, Video Setup, Preference Setup) på dette DVD-system. Se i brugervejledningen, hvis du har brug for flere oplysninger.